# NOTICE

**NOTICE** is hereby given that the **39<sup>th</sup> Annual General Meeting** (AGM) of the members of Nivi Trading Limited will be held on **Wednesday**, **25<sup>th</sup> September 2024** at **02.00 P.M. IST** at the registered office of the Company at C/o. United Phosphorus Limited, Readymoney Terrace, 4<sup>th</sup> Floor, 167, Dr. Annie Besant Road, Worli, Mumbai-400018, to transact the following business:

#### ORDINARY BUSINESS:

To consider and, if thought fit, to pass the following resolutions as Ordinary Resolutions:

i) To consider and adopt the audited financial statements of the Company for the financial year ended 31<sup>st</sup> March 2024 and the reports of the Board of Directors and Auditor thereon:

"**RESOLVED THAT** the audited financial statements of the Company for the financial year ended 31<sup>st</sup> March 2024 and the reports of the Board of Directors and Auditor thereon as circulated to the members be and are hereby considered and adopted."

#### ii) To re-appoint Mrs. Sandra R. Shroff (DIN: 00189012), Director, designated as Managing Director who retires by rotation and, being eligible, offers herself for reappointment:

"**RESOLVED THAT** pursuant to the provisions of Section 152 and other applicable provisions of the Companies Act, 2013 and upon the recommendation of the Board of Directors, Mrs. Sandra R. Shroff (DIN: 00189012), who retires by rotation at this meeting and being eligible has offered herself for re-appointment be and is hereby re-appointed as a Director, designated as Managing Director of the Company liable to retire by rotation."

Date: 07<sup>th</sup> May 2024 Place: Mumbai By Order of the Board of Directors For **NIVI TRADING LIMITED** 

#### **Registered Office:**

C/o., United Phosphorus Limited Readymoney Terrace, 4<sup>th</sup> Floor, 167, Dr. Annie Besant Road, Worli, Mumbai-400018. CIN: L99999MH1985PLC03639 -/Sd/-Rajnikant Devidas Shroff Chairman DIN :00180810

### STATEMENT PURSUANT TO SECTION 102(1) OF THE COMPANIES ACT, 2013

The Explanatory Statement sets out all material facts relating to the business to be dealt at the Annual General Meeting as mentioned in the Notice:

#### Item No. 1: Approval of financial statements

In terms of the provision of Section 129 of the Companies Act, 2013, the Company submits its audited financial statements for financial year 2023-24 for adoption by members at the Annual General Meeting. The Board of Directors, on the recommendation of the Audit Committee, has approved the financial statements for the financial year ended March 31, 2024. The audited financial statements of the Company along with the reports of the Board of Directors and Auditors thereon:

- have been sent to the members on their registered e-mail address; and

- have been uploaded on the website of the Company i.e. http://www.nivionline.com under "Investors" section.

The statutory auditor has issued an unmodified report on the financial statements and has confirmed that financial statements represent true and fair view of the state of affairs of the Company.

The Board recommends the ordinary resolution set out at Item No. 1 for approval of the members of the Company.

None of the Directors or Key Managerial Personnel and their relatives are in any way, concerned or interested, financially or otherwise, in this resolution except to the extent of their shareholding in the Company.

# Item No. 2: Re-appointment of Mrs. Sandra R. Shroff (DIN: 00189012), Director, designated as Managing Director who retires by rotation

In terms of the provisions of Section 152 of the Companies Act, 2013 ("the Act") at least two thirds of the total number of directors (excluding Independent Directors), shall be liable to retire by rotation, out of which at least one-third of the total number of such directors shall retire at every AGM. In compliance with this requirement, Mrs. Sandra R. Shroff (DIN: 00189012) retires by rotation at the ensuing AGM. She is eligible and has offered herself for re-appointment.

Mrs. Sandra R. Shroff has been the Managing Director on the Board of Nivi Trading Limited since 30<sup>th</sup> March, 2015. Brief profile and statutory details for Mrs. Sandra R. Shroff are enclosed at Annexure - I. The Company has received consent from Mrs. Sandra R. Shroff for reappointment as Director in terms of Section 152(5) of the Act. She is not disqualified from being appointed as Director in terms of Section 164 of the Act.

She has been closely associated with Chemexcil, ICMA (now known as ICC) and has been instrumental in solving the problems faced by the chemical industry throughout India. She is also associated with FICCI, Assocham and is presently the President of Burns Association of India. She has actively taken up the provision of social infrastructure at hospitals and schools. She is the Trustee of the Gnyan Dham Vapi Charitable Trust, Chairman of Ankleshwar Industrial Development Society, Chairman of Sandraben Nursing College and Ankleshwar Rotary Educational Society. These trusts have established schools, colleges and hospitals – amongst the best in South Gujarat.

She through Gnyan Dham School, has adopted a Model Eklavya School at Ahwa in the Dang District which has become, since the adoption, one of the best Eklavya Schools in Gujarat. She is involved in social and welfare activities such as building of village schools, providing sanitation for schools around Vapi, Ankleshwar and Jammu, providing tube-wells to villages, and training the tribal farmers with better methods of farming and agriculture, in their own fields and at Farmers Training Centre of UPL Limited at Vapi.

The Board of Nivi Trading Limited, based on the performance evaluation recommends resolution at Item No. 2 relating to re-appointment of Mrs. Sandra R. Shroff as Director, designated as Managing Director, for approval of the members as an Ordinary Resolution.

Mrs. Sandra R Shroff is not debarred from holding the office of Director pursuant to any order issued by the Securities and Exchange Board of India (SEBI) or any other authority.

Except for Mr. Rajnikant D. Shroff, Mr. Jaidev R. Shroff and Mrs. Sandra R. Shroff herself, none of the other Directors and Key Managerial Personnel of the Company and their relatives are concerned or interested, financially or otherwise, in this resolution.

# ANNEXURE-I

| Item No. / Resolution No.                                                                                                    | 2                                                                                                    |
|----------------------------------------------------------------------------------------------------|----------------------------------------------------------------------------------------------------|
| Name of the Director                                                                                                    | Sandra Rajnikant Shroff                                                                                                    |
| Director Identification Number                                                                                                    | 00189012                                                                                                    |
| Date of joining the Board                                                                                                    | 02 <sup>nd</sup> March 1992                                                                                                    |
| Age (In years)                                                                                                    | 83                                                                                                    |
| Nationality                                                                                                    | United Kingdom                                                                                                    |
| Qualification                                                                                                    | Cambridge - O Level                                                                                                    |
| Brief Resume of the Director                                                                                                    | Mrs. Sandra Rajnikant Shroff is a seasoned businesswoman<br>having played a big part in the inception and in the accelerated<br>growth of Indian MNC, UPL Limited for the last 50 years. During<br>this time, she has also been actively involved in the Corporate<br>Social Responsibility activities both in India and abroad.                                                                                                    |
| Nature of expertise in specific functional areas                                                                                                    | <ul> <li>General Management</li> <li>Corporate Social Responsibility</li> <li>Liaisoning with various authorities</li> </ul>                                                                                                    |
| Number of meetings of the Board attended in FY2023-24                                                                                                    | 5 out of 5 meetings in FY2023-24                                                                                                    |
| Remuneration last drawn from<br>the Company / Remuneration<br>sought to be paid.                                                                                        | She is a Managing Director and does not draw remuneration from the company.                                                                                                    |
| Number of shares held in the<br>Company including<br>shareholding as a beneficial<br>owner                                                                              | Holds 50,000 equity shares in personal name.<br>As SBO, holds 50.79 % on the basis of exercise of joint control<br>by Jaidev Rajnikant Shroff and Vikram Rajnikant Shroff                                                                                                    |
| Member / Chairperson of the<br>Committees of the Company                                                                                                    | Nil                                                                                                    |
| Directorships and Committee<br>memberships in other<br>companies and names of the<br>listed entities from which the<br>Director has resigned in the<br>past three years | <ul> <li>A. Directorships <ol> <li>Uniphos Enterprises Limited</li> <li>Ventura Guaranty Limited</li> <li>UPL Global Business Services Limited</li> <li>Enviro Technology Limited</li> <li>BEIL Infrastructure Limited</li> </ol> </li> <li>B. Committee Memberships Mrs. Sandra R. Shroff does not hold any Committee membership in other public limited companies. </li> <li>C. Mrs. Sandra R. Shroff has not resigned from any listed entity in past three years.</li></ul> |
| Relationship with other Directors/KMP                                                                                                    | Spouse – Mr. Rajnikant D. Shroff<br>Son – Mr. Jaidev R. Shroff                                                                                                    |

\* Directorships in private limited companies, foreign companies and section 8 companies, and Companies limited by guarantee and their committee memberships are excluded. Membership and chairmanship of Audit Committee and Stakeholders Relationship Committee of only public companies have been included in the aforesaid table.

#### NOTES:

- 1. The Statement, pursuant to Section 102 of the Act with respect to Item Nos. 1 to 6 forms part of this Notice. The relevant details, pursuant to Regulations 36(3) of the SEBI (Listing Obligation and Disclosure requirements) Regulations, 2015 and Secretarial Standard - 2 on General Meetings issued by the Institute of Company Secretaries of India, in respect of Director seeking re-appointment at this AGM forms part of the Explanatory Statement.
- 2. A MEMBER ENTITLED TO ATTEND AND VOTE AT THE MEETING IS ENTITLED TO APPOINT A PROXY TO ATTEND AND VOTE INSTEAD OF HIMSELF AND SUCH PROXY NEED NOT BE A MEMBER.

The instrument appointing proxy in order to be effective should be duly stamped, completed and signed and should be deposited at the Registered Office of the Company not later than 48 hours before the time fixed for the meeting.

A person can act as a proxy on behalf of members not exceeding fifty (50) and holding in the aggregate not more than ten percent of the total share capital of the Company carrying voting rights. A member holding more than ten percent of the total share capital of the Company carrying voting rights may appoint a single person as proxy and such person shall not act as a proxy for any other person or shareholder.

- 3. Members/Proxies should bring the Attendance Slip duly filled in for attending the meeting.
- 4. The Register of Members and the Share Transfer Books of the Company will remain closed from 18<sup>th</sup> September, 2024 to 25<sup>th</sup> September, 2024 (both days inclusive).
- 5. Corporate members intending to send their authorized representatives to attend the Meeting are requested to send to the Company a certified true copy of the Board Resolution authorizing their representative to attend and vote on their behalf at the Meeting.
- 6. The Members are requested to kindly send all their correspondence relating to the change of address, transfer of shares, etc. directly to the Company's Registrar & Transfer Agent Link Intime India Ltd., Unit: Nivi Trading Limited, C 101, 247 Park, L.B.S. Marg, Vikhroli(West), Mumbai 400 089, quoting their Folio Number and in case their shares are held in dematerialized form, the intimation of change of address should be passed on to their respective Depository Participants.
- 7. Members seeking any information with regard to Accounts are requested to write to the Company at an early date so as to enable the management to keep the information ready.
- 8. Members who have not registered their e-mail addresses so far, are requested to register their e- mail address for receiving all communication including Annual Report, Notices, Circulars, etc. from the Company electronically.
- 9. All documents referred to in the accompanying Notice are open for inspection at the Registered Office of the Company on all working days, except Saturdays, between 11.00 A.M. and 6.00 P.M. up to the date of 39<sup>th</sup> Annual General Meeting.
- 10. The Statutory Registers of the Company will be available for inspection by the members at the Meeting.

11. Members may kindly note that in accordance with SEBI Circular reference SEBI/HO/OIAE/OIAE\_IAD-1/P/ CIR/2023/131 dated July 31, 2023, the Company has registered on the newly launched SMART ODR Portal (Securities Market Approach for Resolution through Online Disputes Resolution Portal). This platform aims to enhance investor grievance resolution by providing access to Online Dispute Resolution Institutions for addressing complaints.

Members can access the SMART ODR Portal via the following link:

<u>https://smartodr.in/intermediary/disputes</u> Members may feel free to utilize this online conciliation and/or arbitration facility, as outlined in the circular, to resolve any outstanding disputes between Members and the Company (including RTA).

### 12. Voting Options

### • Voting through Electronic Means:

Pursuant to provisions of Section 108 of the Companies Act, 2013 and Rule 20 of the Companies (Management and Administration) Rules, 2014, as amended by the Companies (Management and Administration) Amendment Rules, 2015 and Regulation 44 of SEBI (Listing Obligations and Disclosure Requirements) Regulations, 2015 and Secretarial Standards on General Meetings (SS2) issued by the Institute of Company Secretaries of India, the Company is pleased to provide members facility to exercise their right to vote at the Annual General Meeting by electronic means i.e. the business may be transacted through e-Voting Services. The facility of casting the votes by the members using an electronic voting system from a place other than venue of the Annual General Meeting ("remote e-voting") will be provided by Link Intime India Pvt. Ltd.

The Company has approached Link Intime India Pvt. Ltd. for providing remote e-voting services through their e-voting platform – Insta Vote. In this regard, your Demat Account/Folio Number has been enrolled by the Company for your participation in remote e-voting on resolutions placed by the Company on the remote e-Voting system.

The Notice of the 39<sup>th</sup> Annual General Meeting of the Company inter alia indicating the process and manner of remote e-Voting process along with printed Attendance Slip and Proxy Form can be downloaded from the link <u>https://www.nivionline.com/niviagm.html</u>

The remote e-voting period commences on Sunday, 22<sup>nd</sup> September 2024 at 9:00 A.M. IST and ends on Tuesday, 24<sup>th</sup> September 2024 at 5:00 P.M. IST. During this period, shareholders of the Company, holding shares either in physical form or in dematerialized form, as on the cut-off date of 18<sup>th</sup> September 2024, may cast their vote by remote e-voting.

The voting rights of members shall be in proportion to their shares of the paid-up equity share capital of the Company as on the cut-off date i.e. 18<sup>th</sup> September 2024.

Subject to receipt of requisite number of votes, the Resolutions shall be deemed to be passed on the date of the Meeting, i.e. 25<sup>th</sup> September 2024.

The process and manner for remote e-voting are as under:

Remote e-Voting : Instructions for shareholders holding securities in demat mode, pursuant to SEBI circular dated December 9, 2020:

As per the SEBI circular dated December 9, 2020, individual shareholders holding securities in demat mode can register directly with the depository or will have the option of accessing various ESP portals directly from their demat accounts.

Login method for Individual shareholders holding securities in demat mode is given below:

Individual Shareholders holding securities in demat mode with NSDL: METHOD 1 - If registered with NSDL IDeAS facility Users who have registered for NSDL IDeAS facility:

• Visit URL: <u>https://eservices.nsdl.com</u> and click on "Beneficial Owner" icon under "Login".

• Enter user id and password. Post successful authentication, click on "Access to e-voting".

• Click on "LINKINTIME" or "evoting link displayed alongside Company's Name" and you will be redirected to Link Intime InstaVote website for casting the vote during the remote e-voting period.

### OR

#### User not registered for IDeAS facility:

• To register, visit URL: <u>https://eservices.nsdl.com</u> and select "Register Online for IDeAS Portal" or click on <u>https://eservices.nsdl.com/SecureWeb/IdeasDirectReg.jsp</u> "

- Proceed with updating the required fields.
- Post registration, user will be provided with Login ID and password.
- After successful login, click on "Access to e-voting".

• Click on "LINKINTIME" or "evoting link displayed alongside Company's Name" and you will be redirected to Link Intime InstaVote website for casting the vote during the remote e-voting period.

### METHOD 2 - By directly visiting the e-voting website of NSDL:

1. Visit URL: <u>https://www.evoting.nsdl.com/</u>

2. Click on the "Login" tab available under 'Shareholder/Member' section.

**3.** Enter User ID (i.e., your sixteen-digit demat account number held with NSDL), Password/OTP and a Verification Code as shown on the screen.

**4.** Post successful authentication, you will be re-directed to NSDL depository website wherein you can see "Access to e-voting".

**5.** Click on "LINKINTIME" or "evoting link displayed alongside Company's Name" and you will be redirected to Link Intime InstaVote website for casting the vote during the remote e-voting period.

### Individual Shareholders holding securities in demat mode with CDSL: METHOD 1 – From Easi/Easiest

#### Users who have registered/ opted for Easi/Easiest

1. Visit URL: <u>https://web.cdslindia.com/myeasitoken/Home/Login</u> or <u>www.cdslindia.com</u>.

2. Click on New System Myeasi

3. Login with user id and password

4. After successful login, user will be able to see e-voting menu. The menu will have links of e-voting service providers i.e., LINKINTIME, for voting during the remote e-voting period.

5. Click on "LINKINTIME" or "evoting link displayed alongside Company's Name" and you will be redirected to Link Intime InstaVote website for casting the vote during the remote e-voting period.

## OR

1. To

#### Users not registered for Easi/Easiest

URL:

https://web.cdslindia.com/myeasitoken/Registration/EasiRegistration https://web.cdslindia.com/myeasitoken/Registration/EasiestRegistration

2. Proceed with updating the required fields.

- 3. Post registration, user will be provided Login ID and password.
- 4. After successful login, user able to see e-voting menu.

register.

5. Click on "LINKINTIME" or "evoting link displayed alongside Company's Name" and you will be redirected to Link Intime InstaVote website for casting the vote during the remote e-voting period.

visit

### METHOD 2 - By directly visiting the e-voting website of CDSL.

- a) Visit URL: <u>https://www.cdslindia.com/</u>
- b) Go to e-voting tab.
- c) Enter Demat Account Number (BO ID) and PAN No. and click on "Submit".

d) System will authenticate the user by sending OTP on registered Mobile and Email as recorded in Demat Account

e) After successful authentication, click on "LINKINTIME" or "evoting link displayed alongside Company's Name" and you will be redirected to Link Intime InstaVote website for casting the vote during the remote e-voting period.

# Individual Shareholders holding securities in demat mode with Depository Participant:

Individual shareholders can also login using the login credentials of your demat account through your depository participant registered with NSDL/CDSL for e-voting facility.

> Login to DP website

> After Successful login, members shall navigate through "e-voting" tab under Stocks option.

> Click on e-voting option, members will be redirected to NSDL/CDSL Depository site after successful authentication, wherein you can see e-voting menu.

> After successful authentication, click on "LINKINTIME" or "evoting link displayed alongside Company's Name" and you will be redirected to Link Intime InstaVote website for casting the vote during the remote e-voting period.

### Login method for Individual shareholders holding securities in physical form/ Non-Individual Shareholders holding securities in demat mode is given below:

Individual Shareholders of the company, holding shares in physical form / Non-Individual Shareholders holding securities in demat mode as on the cut-off date for e-voting may register for e-Voting facility of Link Intime as under:

### (i) Visit URL: https://instavote.linkintime.co.in

(ii) Click on **"Sign Up"** under **'SHARE HOLDER'** tab and register with your following details: -

### A. User ID:

Shareholders holding shares in physical form shall provide Event No + Folio Number registered with the Company. Shareholders holding shares in NSDL demat account shall provide 8 Character DP ID followed by 8 Digit Client ID; Shareholders holding shares in CDSL demat account shall provide 16 Digit Beneficiary ID. **B. PAN:** Enter your 10-digit Permanent Account Number (PAN) (Shareholders who have not updated their PAN with the Depository Participant (DP)/ Company shall use the sequence number provided to you, if applicable.

**C. DOB/DOI:** Enter the Date of Birth (DOB) / Date of Incorporation (DOI) (As recorded with your DP / Company - in DD/MM/YYYY format)

**D. Bank Account Number:** Enter your Bank Account Number (last four digits), as recorded with your DP/Company.

\*Shareholders holding shares in **physical form** but have not recorded 'C' and 'D', shall provide their Folio number in 'D' above

\*Shareholders holding shares in **NSDL form**, shall provide 'D' above

► Set the password of your choice (The password should contain minimum 8 characters, at least one special Character (@!#\$&\*), at least one numeral, at least one alphabet and at least one capital letter).

Click "confirm" (Your password is now generated).

a) Click on 'Login' under 'SHARE HOLDER' tab.

b) Enter your User ID, Password and Image Verification (CAPTCHA) Code and click on **'Submit'**.

### Cast your vote electronically:

1) After successful login, you will be able to see the notification for e-voting. Select **'View'** icon.

2) E-voting page will appear.

3) Refer the Resolution description and cast your vote by selecting your desired option **'Favour / Against'** (If you wish to view the entire Resolution details, click on the **'View Resolution'** file link).

4) After selecting the desired option i.e. Favour / Against, click on '**Submit'**. A confirmation box will be displayed. If you wish to confirm your vote, click on '**Yes'**, else to change your vote, click on 'No' and accordingly modify your vote.

# Guidelines for Institutional shareholders ("Corporate Body/ Custodian/Mutual Fund"):

### STEP 1 – Registration

- Visit URL: https://instavote.linkintime.co.in
- Click on Sign up under "Corporate Body/ Custodian/Mutual Fund"
- Fill up your entity details and submit the form.

• A declaration form and organization ID is generated and sent to the Primary contact person email ID (which is filled at the time of sign up). The said form is to be signed by the Authorised Signatory, Director, Company Secretary of the entity & stamped and sent to insta.vote@linkintime.co.in.

• Thereafter, Login credentials (User ID; Organisation ID; Password) will be sent to Primary contact person's email ID.

• While first login, entity will be directed to change the password and login process is completed.

### **STEP 2** –Investor Mapping

• Visit URL: <u>https://instavote.linkintime.co.in</u> and login with credentials as received in Step 1 above.

- Click on "Investor Mapping" tab under the Menu Section
- Map the Investor with the following details:

a. 'Investor ID' -

i.Members holding shares in NSDL demat account shall provide 8 Character DP ID followed by 8 Digit Client ID i.e., IN00000012345678

ii.*Members holding shares in CDSL demat account shall provide 16 Digit Beneficiary* ID.

b. 'Investor's Name - Enter full name of the entity.

c. 'Investor PAN' - Enter your 10-digit PAN issued by Income Tax Department.

d. 'Power of Attorney' - Attach Board resolution or Power of Attorney. File Name for the Board resolution/Power of Attorney shall be – DP ID and Client ID. Further, Custodians and Mutual Funds shall also upload specimen signature card.

• Click on Submit button and investor will be mapped now.

• The same can be viewed under the "Report Section".

### STEP 3 – Voting through remote e-voting.

The corporate shareholder can vote by two methods, once remote e-voting is activated:

### **METHOD 1 - VOTES ENTRY**

- Visit URL: <u>https://instavote.linkintime.co.in</u> and login with credentials as received in Step 1 above.

- Click on 'Votes Entry' tab under the Menu section.

- Enter Event No. for which you want to cast vote. Event No. will be available on the home page of Instavote before the start of remote evoting.

- Enter '16-digit Demat Account No.' for which you want to cast vote.

- Refer the Resolution description and cast your vote by selecting your desired option 'Favour / Against' (If you wish to view the entire Resolution details, click on the **'View Resolution'** file link).

- After selecting the desired option i.e., Favour / Against, click on 'Submit'.

- A confirmation box will be displayed. If you wish to confirm your vote, click on 'Yes', else to change your vote, click on 'No' and accordingly modify your vote. (Once you cast your vote on the resolution, you will not be allowed to modify or change it subsequently).

# OR

# VOTES UPLOAD:

• Visit URL: <u>https://instavote.linkintime.co.in</u> and login with credentials as received in Step 1 above.

• You will be able to see the notification for e-voting in inbox.

• Select 'View' icon for 'Company's Name / Event number '. E-voting page will appear.

• Download sample vote file from 'Download Sample Vote File' option.

• Cast your vote by selecting your desired option 'Favour / Against' in excel and upload the same under 'Upload Vote File' option.

• Click on 'Submit'. 'Data uploaded successfully' message will be displayed. (Once you cast your vote on the resolution, you will not be allowed to modify or change it subsequently).

### Helpdesk:

Helpdesk for Individual shareholders holding securities in physical form/ Non-Individual Shareholders holding securities in demat mode:

Shareholders facing any technical issue in login may contact Link Intime INSTAVOTE

helpdesk by sending a request at <u>enotices@linkintime.co.in</u> or contact on: - Tel: 022 – 4918 6000.

#### Helpdesk for Individual Shareholders holding securities in demat mode:

Individual Shareholders holding securities in demat mode may contact the respective helpdesk for any technical issues related to login through Depository i.e., NSDL and CDSL.

| Login type                                                                     | Helpdesk details                                                                                                    |
|--------------------------------------------------------------------------------|----------------------------------------------------------------------------------------------------|
| Individual<br>Shareholders<br>holding securities in<br>demat mode with<br>NSDL | Members facing any technical issue in login<br>can contact NSDL helpdesk by sending a<br>request at <u>evoting@nsdl.co.in</u> or call at :<br>022 - 4886 7000 and 022 - 2499 7000      |
| Individual<br>Shareholders<br>holding securities in<br>demat mode with<br>CDSL | Members facing any technical issue in login<br>can contact CDSL helpdesk by sending a<br>request at <u>helpdesk.evoting@cdslindia.com</u><br>or contact at toll free no. 1800 22 55 33 |

#### Forgot Password:

Individual shareholders holding securities in physical form has forgotten the password:

If an Individual shareholders holding securities in physical form has forgotten the USER ID [Login ID] or Password or both then the shareholder can use the "Forgot Password" option available on the e-Voting website of Link Intime: https://instavote.linkintime.co.in

# o Click on **'Login'** under **'SHARE HOLDER'** tab and further Click **'forgot password?'**

o Enter User ID, select Mode and Enter Image Verification code (CAPTCHA). Click on "SUBMIT".

In case shareholders is having valid email address, Password will be sent to his / her registered e-mail address. Shareholders can set the password of his/her choice by providing the information about the particulars of the Security Question and Answer, PAN, DOB/DOI, Bank Account Number (last four digits) etc. as mentioned above. The password should contain a minimum of 8 characters, at least one special character (@!#\$&\*), at least one numeral, at least one alphabet and at least one capital letter.

<u>User ID for Shareholders holding shares in Physical Form (i.e. Share Certificate)</u>: Your User ID is Event No + Folio Number registered with the Company

<u>User ID for Shareholders holding shares in NSDL demat account</u> is 8 Character DP ID followed by 8 Digit Client ID

<u>User ID for Shareholders holding shares in CDSL demat account</u> is 16 Digit Beneficiary ID.

# Institutional shareholders ("Corporate Body/ Custodian/Mutual Fund") has forgotten the password:

If a Non-Individual Shareholders holding securities in demat mode has forgotten the USER ID [Login ID] or Password or both then the shareholder can use the "Forgot Password" option available on the e-Voting website of Link Intime: <u>https://instavote.linkintime.co.in</u>

o Click on **'Login'** under **'Corporate Body/ Custodian/Mutual Fund'** tab and further Click **'forgot password?'** 

o Enter User ID, Organization ID and Enter Image Verification code (CAPTCHA). Click on "SUBMIT".

In case shareholders is having valid email address, Password will be sent to his / her registered e-mail address. Shareholders can set the password of his/her choice by providing the information about the particulars of the Security Question and Answer, PAN, DOB/DOI, Bank Account Number (last four digits) etc. as mentioned above. The password should contain a minimum of 8 characters, at least one special character (@!#\$&\*), at least one numeral, at least one alphabet and at least one capital letter.

# Individual Shareholders holding securities in demat mode with NSDL/ CDSL has forgotten the password:

Shareholders who are unable to retrieve User ID/ Password are advised to use Forget User ID and Forget Password option available at abovementioned depository/ depository participants website.

1. It is strongly recommended not to share your password with any other person and take utmost care to keep your password confidential.

2. For shareholders/ members holding shares in physical form, the details can be used only for voting on the resolutions contained in this Notice.

3. During the voting period, shareholders/ members can login any number of time till they have voted on the resolution(s) for a particular "Event".

#### • Voting at the AGM venue:

The Chairman shall, at the 39<sup>th</sup> Annual General Meeting, at the end of the discussion on the resolutions on which voting is to be held, allow voting with the assistance of scrutinizer, by use of ballot paper for all those members who are present at the Annual General Meeting but have not cast their votes by availing the remote e-voting facility.

Please note the following:

- A member may participate in the 39<sup>th</sup> Annual General Meeting even after exercising his right to vote through remote e-voting but shall not be allowed to vote again at the Annual General Meeting.
- A person, whose name is recorded in the register of members or in the register of beneficial owners maintained by the depositories as on the cut-off date i.e. 18<sup>th</sup> September 2024 only shall be entitled to avail the facility of remote e-voting as well as voting at the Annual General Meeting through ballot paper.

The Board of Directors have appointed Mr. Yogesh V. Thakker, Chartered Accountant (Membership No. 039631), as the Scrutinizer to scrutinize the voting and remote e-voting process in a fair and transparent manner.

The Scrutinizer, after the conclusion of voting at the AGM, shall first count the votes cast at the meeting and thereafter unblock the votes cast through remote e-voting in the presence of at least two witnesses not in the employment of the Company and shall make, not later than 48 hours of the conclusion of the General Meeting, a consolidated scrutinizer's report of the total votes cast in favour or against, if any, to the Chairman who shall countersign the same. The Chairman / a person authorized by him in writing shall declare the result of the voting forthwith.

The results of voting will be declared by the Chairman/a person authorized by the Board and the same along with the Scrutinizers Report will be:

- Communicated to BSE Limited within 48 hours from the conclusion of the 39<sup>th</sup> AGM.
- Published on the website of the Company <u>https://www.nivionline.com/niviagm.html</u>
- Published on the website of Link Intime India Private Limited https://instavote.linkintime.co.in/Result/Resultpage

Date: 7<sup>th</sup> May, 2024 Place: Mumbai

By Order of the Board of Directors For **NIVI TRADING LIMITED** 

#### **Registered Office:**

C/o., United Phosphorus Limited Readymoney Terrace, 4<sup>th</sup> Floor, 167, Dr. Annie Besant Road, Worli, Mumbai-400018. CIN: L99999MH1985PLC03639 Sd/-Rajnikant Devidas Shroff Chairman DIN :00180810